## Configuración de Google Home

Para conectar la aspiradora robótica a Google Home para el control de comandos de voz, siga los pasos a continuación

1. Abra la aplicación Google Home en su dispositivo inteligente.

NOTA: Requiere Google Home o Google Home Mini para controlar esta función.

2. Una vez que la aplicación esté abierta, presione el botón "+" ubicado en la esquina superior derecha para agregar dispositivos. (ver figura 1).

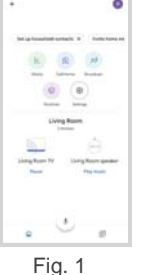

3. Presione el botón de "Configurar dispositivo" (consulte la figura 2) y seleccione "Funciona con Google" para comenzar a agregar la aspiradora robótica (consulte la figura 3).

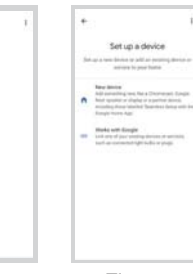

Fig. 2

+ Add and manage And in Fernance

0 -

Marinege services 1 1000

-.....

A And Amer

0 -

Fig. 3

4. Presione el icono "Buscar" ubicado en la esquina superior derecha v escriba la aplicación "Smart Life" (ver Fig.4-5). Seleccione la aplicación "Smart Life" una vez que se hava localizado.

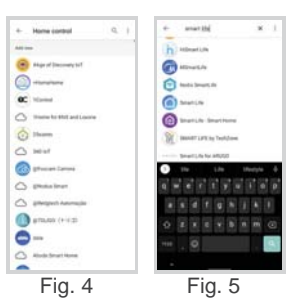

5. Ingrese el mismo nombre de usuario y contraseña que se utilizó para crear una cuenta para la aplicación "Laser Robot". Una vez que hava ingresado el nombre de usuario y la contraseña, presione el botón "Vincular ahora" (ver Fig.6).

#### NOTA.

Si el nombre de usuario y la contraseña no funcionan, consulte la configuración de "Mi cuenta" en la aplicación "Laser Robot".

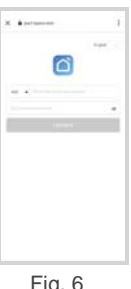

- Fig. 6
- 6. Presione el botón "autorizar" para permitir que Google Home se conecte a la aspiradora robótica (consulte la figura 7-8). Una vez que la cuenta se hava vinculado correctamente, le permitirá asignar una habitación, como el salón o la cocina, para Google Home (consulte la figura 9-10).

Presione el botón "Entendido" para completar el proceso de configuración (vea la Fig. 11). La aspiradora robótica ya está lista para usarse con Google Home.

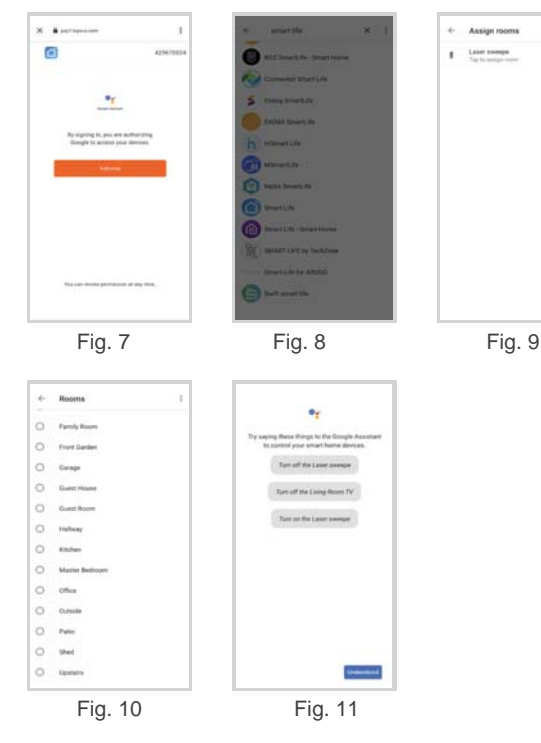

NAME OF BRIDE

7. La aspiradora robótica está etiquetada como "Barrido láser" dentro de la aplicación. Puede cambiar el nombre seleccionando "Barrido láser" ubicado en la página de inicio (consulte la Fig. 12).

Una vez que haya seleccionado el dispositivo, presione el botón "Nombre" y escriba su nombre preferido, como "Robo Vac" (consulte la Fig. 13-14).

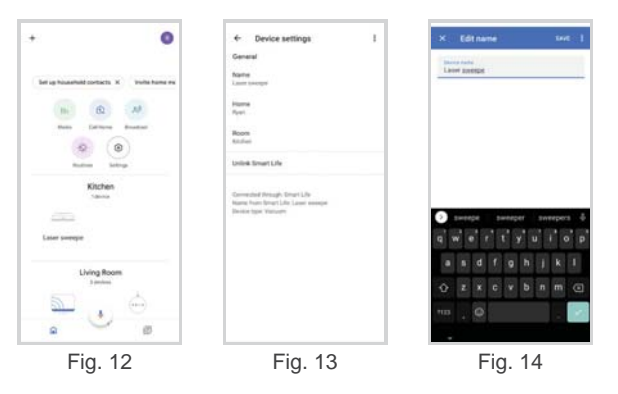

8. La aspiradora robótica admite los siguientes comandos de voz de Google Home.

NOTA: Si ha cambiado el nombre del dispositivo a "Robo Vac", por ejemplo; diga "Ok Google, enciende Robo Vac".

| Comando de voz:                      | Función:                                                                   |
|--------------------------------------|----------------------------------------------------------------------------|
| "Ok Google, activa el barrido láser" | Inicia automáticamente el modo<br>de limpieza total                        |
| "Ok Google, apaga el barrido láser"  | Detiene automáticamente la<br>limpieza y regresa a la estación de<br>carga |

# Configuración de Amazon Alexa

Para conectar la aspiradora robótica a Amazon Alexa para el control de comandos de voz, siga los pasos a continuación.

1. Abra la aplicación Amazon Alexa en su dispositivo inteligente.

NOTA: Requiere Amazon Echo o Echo Dot para controlar esta función.

 Una vez que la aplicación esté abierta, presione el botón "Más" ubicado en la parte de la esquina inferior derecha (ver Fig.15).

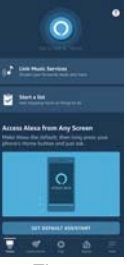

Fig. 15

 Presione el botón "Habilidades y juegos" (consulte la figura 16) para abrir la lista de aplicaciones.

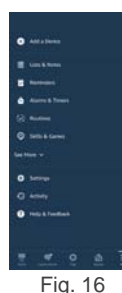

4. Presione el icono "Buscar" ubicado en la esquina superior derecha y escriba la aplicación "Smart Life" (ver Fig. 17-18).

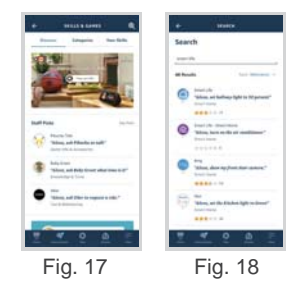

5. Seleccione la aplicación "Smart Life" y presione el botón "Habilitar para usar" (ver Fig. 19).

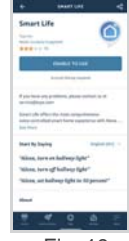

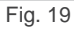

 Ingrese el mismo nombre de usuario y contraseña que se utilizó para crear una cuenta para la aplicación "Laser Robot". Una vez que haya ingresado el nombre de usuario y la contraseña, presione el botón "Vincular ahora" (consulte la Fig. 20).

### NOTA:

Si el nombre de usuario y la contraseña no funcionan, consulte la configuración de "Mi cuenta" en la aplicación "Laser Robot".

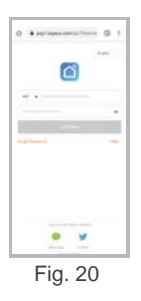

- 7. Presione el botón "Autorizar" para permitir que Amazon Alexa se conecte a la aspiradora robótica. Una vez que la cuenta se haya vinculado correctamente, presione el botón "Cerrar" para continuar con el siguiente paso (consulte la Fig. 21-22).
- 8.Presione el botón "Descubrir dispositivos" para comenzar a buscar la aspiradora robótica (consulte la figura 23-24).

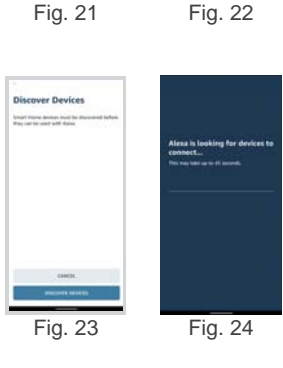

0......

Your Smart Life account has been surrestfully linked.

O . a put hanne

9. Presione el botón "Configurar dispositivo" para continuar con el proceso de configuración (consulte la Fig. 25). La aspiradora robótica ya está lista para usarse con Amazon Alexa (consulte la figura 26).

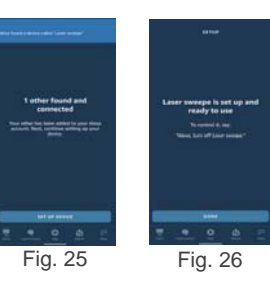

10. El robot aspirador está etiquetado como "Barrido láser" dentro de la aplicación. Puede cambiar el nombre seleccionando "Todos los dispositivos" y presionando el dispositivo "Barrido láser". Una vez que haya seleccionado el dispositivo, presione el botón editar nombre y escriba su nombre preferido, como "Robo Vac" (vea la Fig. 27-29).

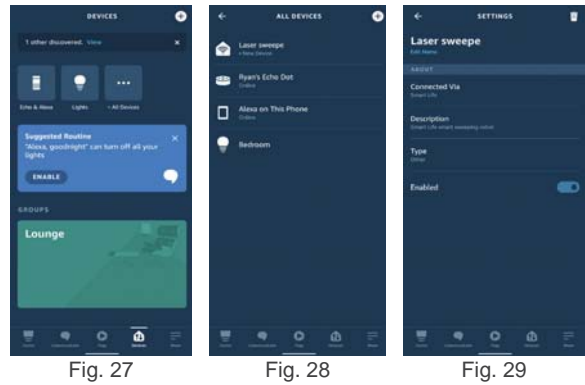

11. La aspiradora robótica admite los siguientes comandos de voz de Amazon Alexa.

#### NOTA: Si ha cambiado el nombre del dispositivo a "Robo Vac" por ejemplo; diga "Alexa, enciende Robo Vac".

| Comando de voz:                       | Función:                                                             |
|---------------------------------------|----------------------------------------------------------------------|
| "Alexa, enciende el<br>barrido láser" | Inicia automáticamente el modo de limpieza total                     |
| "Alexa, apaga el<br>barrido láser"    | Detiene automáticamente la limpieza y regresa a la estación de carga |